# Interface – Apple Calendar

#### Step 1: Select the user

The Apple Calendar can be added by logging into Simple-Simon and going to 'Your Team'  $\rightarrow$  'Users'. Select for which person you want to create the Apple interface.

### Step 2: Start the interface

Edit the user and select 'Yes' at 'Connect Calendar'.

# Step 3: Choose the correct interface

Now choose the Apple Calendar. You can also select whether the interface should work one way or both ways (Simon – Apple Calendar).

# Step 4: Fill in the required fields

<u>A. Apple ID</u>: this can be found on your Apple device  $\rightarrow$  Settings.

You can also change your general Apple password here. You need this password later on.

**<u>B. App Password:</u>** this password can be generated on 'appleid.apple.com'. We will explain how this works further on.

**<u>C. Calendar Name</u>**: choose which Calendar Simon can connect with. The name of the calendar can be found on your Apple Device  $\rightarrow$  'Calendar'  $\rightarrow$  'Calendar'. Choose which Calendar should be on and add the calendar name to Simon.

| Connect Calander       |        |
|------------------------|--------|
| Yes                    | $\sim$ |
|                        |        |
| Google Calendar        |        |
| Outlook365 Calendar    |        |
| Apple Calendar         |        |
| Apple Id               |        |
| info@simple-simon.net  |        |
| App Password           |        |
| •••••                  |        |
| Calendar name          |        |
| Work                   |        |
|                        |        |
| Connect Apple Calendar |        |
|                        |        |
| Simon to Calendar      |        |
| Calendar to Simon      |        |

#### Step 5: Create the App Password

The app password is not the same as the general Apple ID password.

As Simple-Simon is not an app of Apple itself, it requires an unique App password.

To create this unique App password go to  $\rightarrow$  'appleid.apple.com'  $\rightarrow$  Log in with your Apple ID and the general Apple ID password. The verification code will be shown on your Apple Device.

- Once your logged in, 'App-specific password' is shown. Select create password. Choose a temporary password and choose create. Apple now creates a 'App specific password'. This is the App Password.

| Account  | APPLE ID<br>info@simple-simon.net  | CONTACTABLE AT<br>06-12345678               | Edit |
|----------|------------------------------------|---------------------------------------------|------|
|          | date of birth<br>06/04/1989        |                                             |      |
|          | LANGUAGE<br>English                |                                             |      |
|          | COUNTRY / REGION<br>United Kingdom |                                             |      |
| Security | PASSWORD<br>Change Password        | TRUSTED PHONE NUMBERS                       | Edit |
|          | TWO-FACTOR AUTHENTICATION          | APP-SPECIFIC PASSWORDS<br>Generate Password |      |
|          |                                    |                                             |      |

#### Step 6: Create the interface

Fill in all required fields and select 'Connect Apple Calendar'.

The interface will start and all new work orders and/or appointments will be send.